#### PAY ANYONE HOW TO "PAY A FRIEND "

OCBC PAY ANYONE

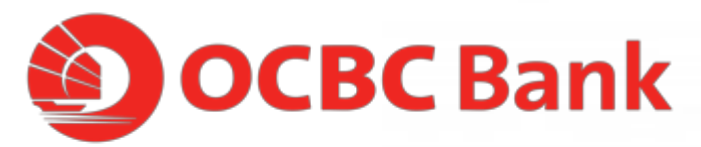

# STEP 1: ENTER YOUR ACCESS CODE AND PIN

|    | =                        | Need help? |
|----|--------------------------|------------|
|    |                          |            |
|    | Pay Anyone <sup>TM</sup> |            |
|    | Access Code              |            |
| KI | PIN                      |            |
|    | Log in with OneTouch™    | →          |
| 2  |                          |            |
| 1  |                          | v4.0       |

### STEP 2: CLICK "PAY A PERSON"

| -     |                            |                                     | -       |  |
|-------|----------------------------|-------------------------------------|---------|--|
|       | 10.                        |                                     |         |  |
|       | OCBC Pay<br>Last logged ir | <b>′ Anyone™</b><br>1 07 Apr, 11:00 |         |  |
|       |                            |                                     | IMPORT  |  |
|       |                            |                                     |         |  |
|       |                            |                                     |         |  |
|       |                            | NOW                                 |         |  |
|       | Pay a F                    | Person                              | >       |  |
|       |                            |                                     |         |  |
| Split | Split a Bill               |                                     |         |  |
|       |                            |                                     |         |  |
| PAY   | REQUEST                    | REWARDS                             | HISTORY |  |
| 1     |                            |                                     |         |  |
|       |                            |                                     |         |  |
|       |                            |                                     |         |  |

STEP 3: SELECT A CONTACT ,TYPE IN THE AMOUNT YOU WISH TO TRANSFER" AND CLICK THE ARROW

| <            |                  | You are paying                             | 3       |
|--------------|------------------|--------------------------------------------|---------|
| F            | Ha<br>+65<br>Pay | <b>rk Lee</b><br>91234567<br>Now: Mark Lee |         |
|              | Remain           |                                            | 4997.00 |
|              | 1                | 2                                          | 3       |
|              | 4                | 5                                          | 6       |
|              | 7                | 8                                          | 9       |
|              | 00               | 0                                          | ×       |
| Mark<br>XXX- | Lee<br>XXXXX     | 0-123                                      |         |

## STEP 4: ENSURE DETAILS ARE CORRECT THEN CLICK THE ARROW TO CONFIRM PAYMENT

| - 1 | Check details, then confirm payment                                                                             |
|-----|----------------------------------------------------------------------------------------------------|
|     | You're paying                                                                                                   |
|     | Mark Lee                                                                                                    |
| - 1 | S\$1.00 via                                                                                                    |
| A   | Mark Lee<br>XXX-XXXX-XXXXXX-123                                                                                 |
|     | Notes to Mark Lee (Optional)                                                                                    |
| ~   | PayNow Transfer                                                                                                 |
|     | $\rightarrow$                                                                                                   |
|     |                                                                                                    |
| 10  |                                                                                                    |
|     | The second second second second second second second second second second second second second second second se |

#### STEP 5: AND YOU'RE DONE

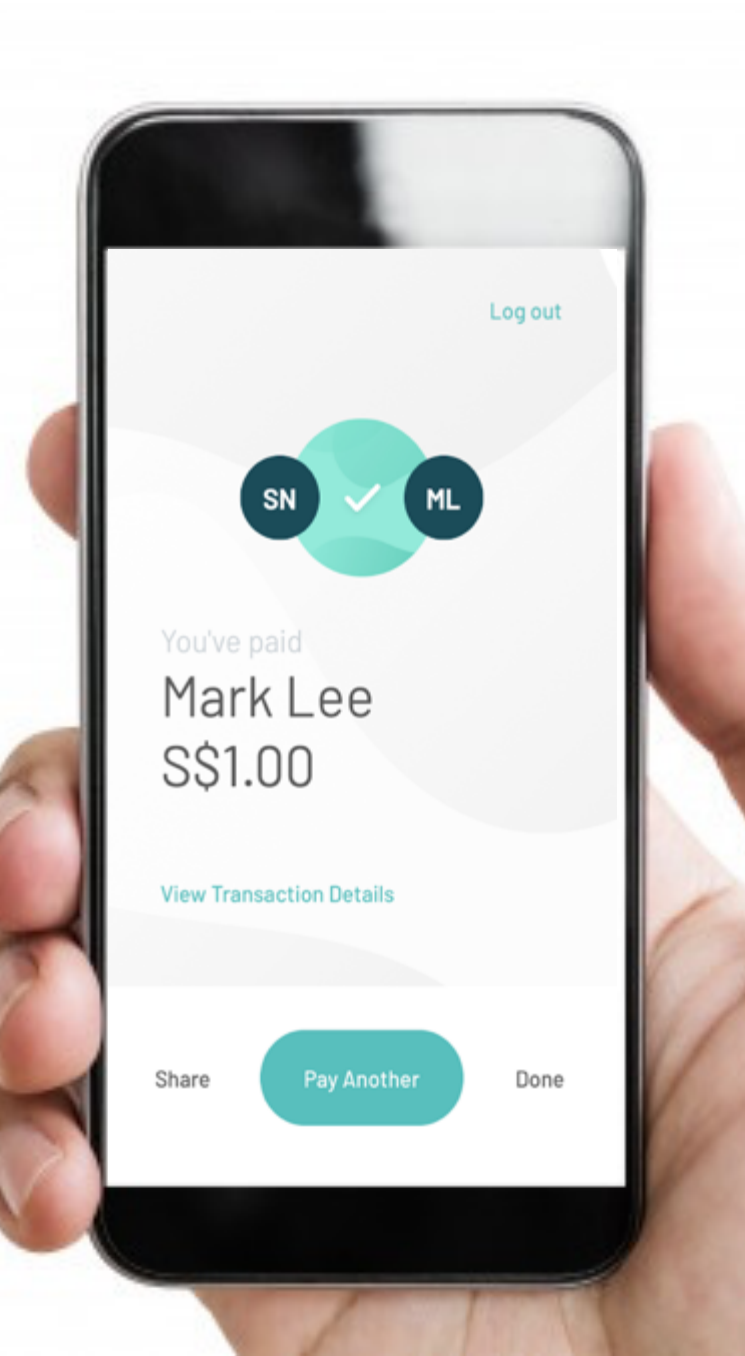